#### USING PURDUE COMPUTER RESOURCES FROM OFF CAMPUS

April 6, 2006

# Establishing an Internet Connection

- Purchase internet access from a private internet service provider
  - Verizon, Insight, Netzero, AOL, etc.
  - Either Dial-up, Cable, or DSL service
- Sign up for Purdue's free Dial-up service:
  - <u>http://www.itap.purdue.edu/resnet/offcampus/dialUpGeneral.cfm</u>
  - Dial-up is slower than cable or DSL, so it won't work well for applications transferring lots of information
  - 90 minute limit

# 3 of 17

# Accessing Your Files – SecureFX

- Download and install
  SecureFX to your off campus computer
- Run SecureFX from the Start menu
- Open the Quick Connect box:
  File → Quick Connect...
- Fill in the appropriate information
- Click **OK**

| uick Connect      |                              |        |
|-------------------|------------------------------|--------|
| Session           |                              | OK     |
| Protocol:         | SFTP                         |        |
| 🔲 Use firewall t  | o connect                    | Cancel |
| SFTP logon        |                              |        |
| Hostname or IP:   | roger.ecn.purdue.edu         |        |
| Port:             | 22 (default SFTP port is 22) |        |
| Username:         |                              |        |
| Initial directory |                              |        |
| Directory:        |                              |        |
|                   |                              |        |
|                   |                              |        |
| Save session      |                              |        |

# Accessing Your Files – SecureFX

 Drag and drop files between your offcampus computer and your Purdue accounts

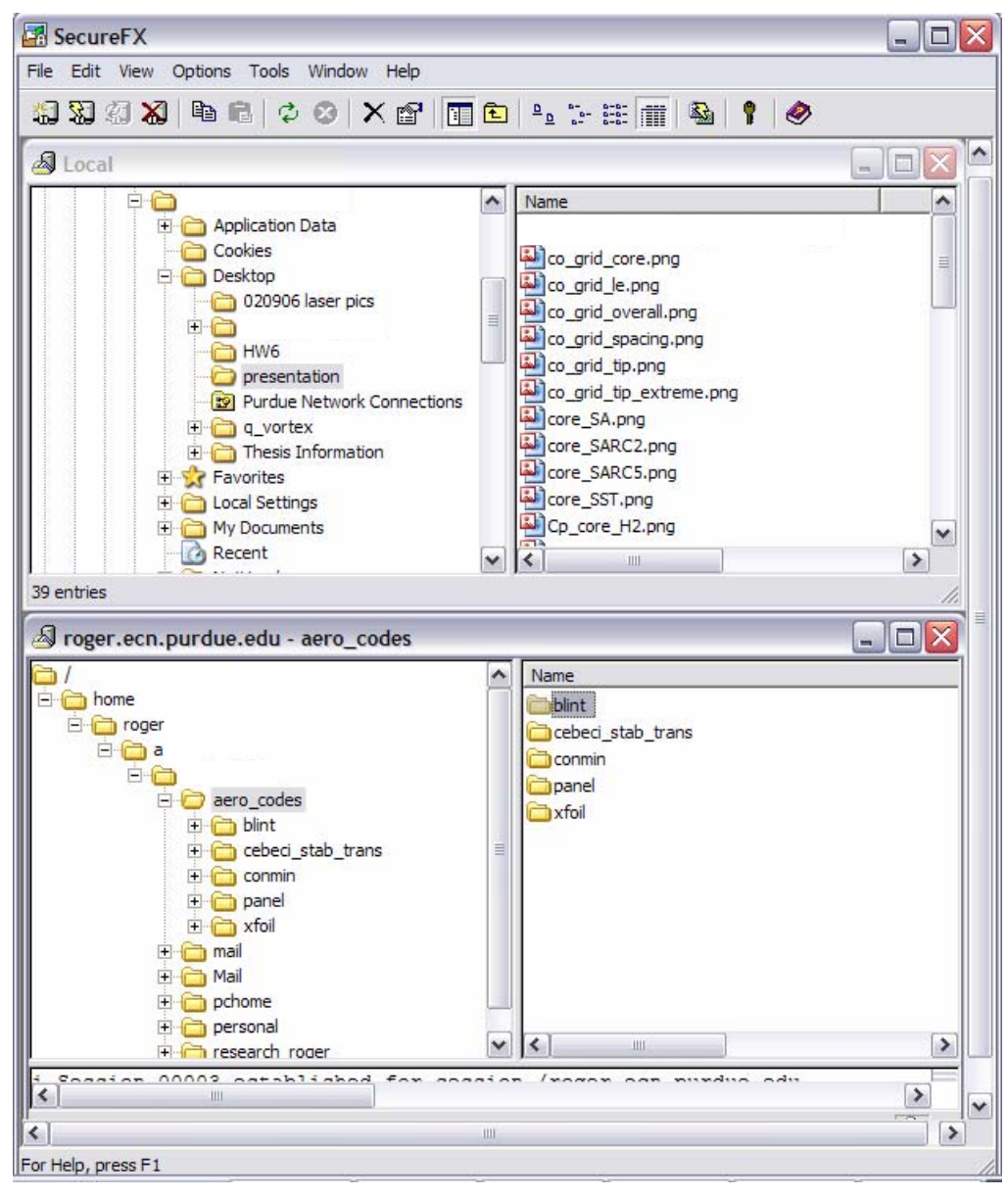

#### Accessing Your Files - VPN

- Virtual Private Network
- <u>http://www.itap.purdue.edu/connections/vpn/</u>
- "the home user can "put" his home machine on the Purdue network "
- Allows you to access your files like you are on an ECN machine
- Allows you to access some websites that only Purdue computers can access

# Accessing Your Files - VPN

• Connection via VPN is simple using a dialogue box as shown

| Connect VPN                          |                             | ? 🔀                 |
|--------------------------------------|-----------------------------|---------------------|
|                                      |                             |                     |
| User name:<br>Password:              |                             |                     |
| Save this use<br>Me only<br>Anyone w | r name and password for the | ne following users: |
| Connect                              | Cancel Proper               | ties Help           |

#### Accessing Your Files – Mapping a Network Drive

- Once connected by VPN, double click on My computer
- Go to Tools → Map Network Drive...
- Enter information as shown

| Windows<br>and assig<br>access the<br>Specify to<br>that you | a can help you connect to a si<br>gn a drive letter to the conne<br>he folder using My Computer.<br>he drive letter for the connec<br>want to connect to: | hared network folder<br>ction so that you can<br>ction and the folder |
|--------------------------------------------------------------|----------------------------------------------------------------------------------------------------|-----------------------------------------------------------------------|
| Drive:                                                       | Z:                                                                                                    | ~                                                                     |
| Folder:                                                      | \\roger.ecn.purdue.edu\u                                                                                                    | Browse                                                                |
|                                                              | Example: \\server\share<br>Reconnect at logon<br>Connect using a different us<br>Sign up for online storage of<br>network server.                         | ser name.<br>r connect to a                                           |

- For "Folder", enter: \\computer\username
  - Example: If mapping your drive on roger, use: \\roger.ecn.purdue.edu\username
  - username is your Purdue user name
- Double click on your new drive just like on ECN machines

#### Accessing Compute Servers – SecureCRT

- Download and install SecureCRT to your off campus computer
- Run SecureCRT from the Start menu
- Open the Quick Connect box:
  File → Quick Connect...
- Fill in the appropriate information
- Click **OK**

| rotocol:      | ssh2 💌              |                         |
|---------------|---------------------|-------------------------|
| ostname:      | neil.ecn.purdue.edu |                         |
| ort:          | 22                  | Use firewall to connect |
| semame:       |                     |                         |
| Authenticatio | n                   |                         |
| Primary:      | Password            | Unsave Password         |
|               | Allena              | Properties              |

#### Accessing Compute Servers – SecureCRT

• A Unix command window will open

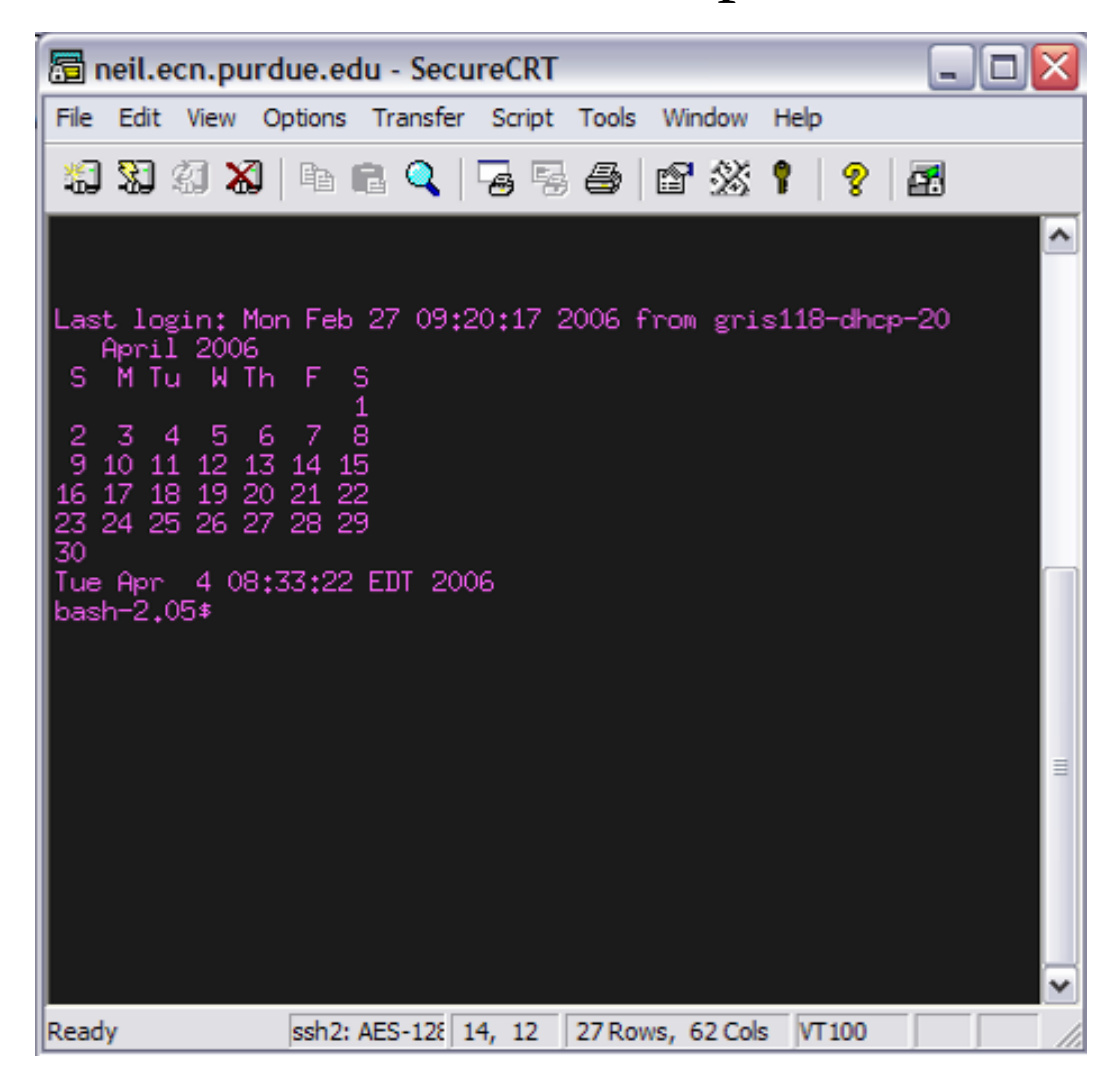

- This allows students to run programs on Purdue compute servers while graphics appear on the screen of you off campus computer
- Download and install Hummingbird Exceed
- Run Exceed from your Start menu
- There will be an Exceed button on the task bar, but no window will open yet.
- Run SecureCRT from your Start menu and log onto the Purdue computer from which the Unix based program will be run

- In SecureCRT, click on
  Options → Session
  Options...
- Then in the dialogue box that appears, choose **X11** from the left hand side categories
- Check the Forward X11
  Packets box
- Click **OK**

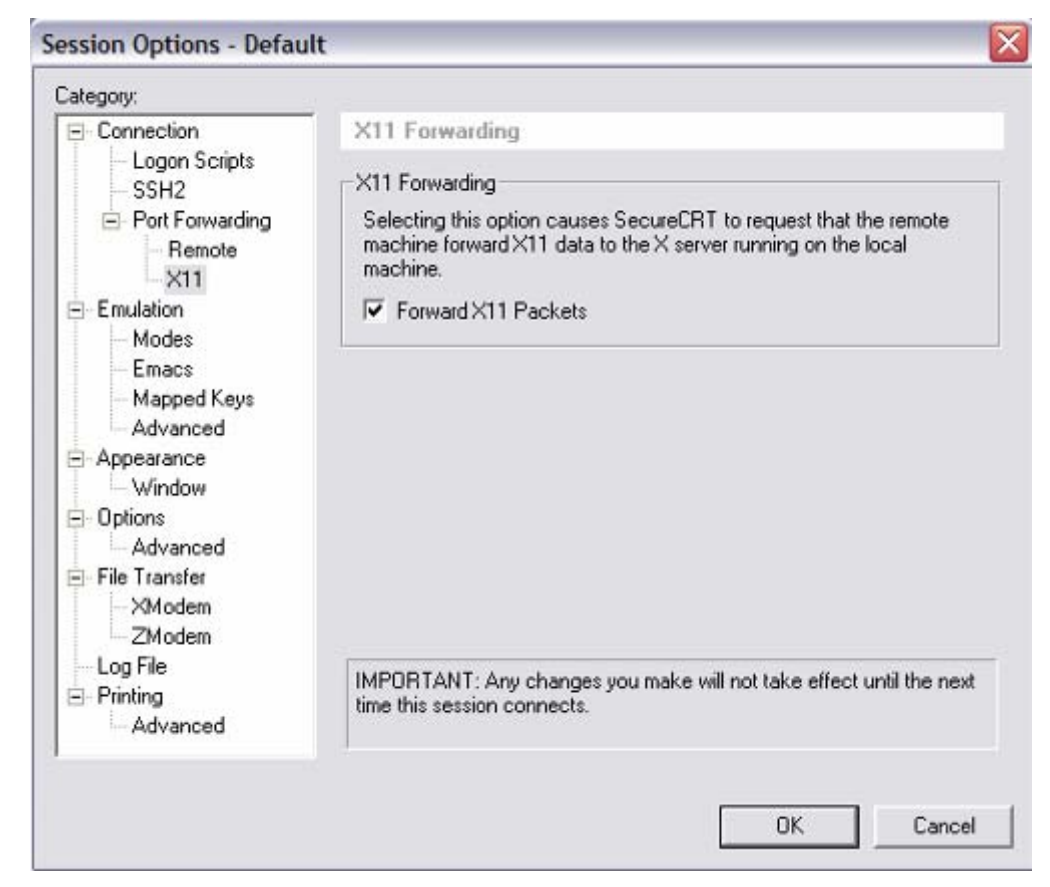

- Now, type the name of the program to run at the command prompt
- The program will open in an Exceed window
- The Unix version of Matlab can be run this way, for example
- Running programs this way is slow and choppy from off campus, even with a fairly fast internet connection

| 🔚 neil.ecn.purdue.edu - SecureCRT                                                                                                    |  |
|----------------------------------------------------------------------------------------------------|--|
| File Edit View Options Transfer Script Tools Window Help                                                                                                    |  |
| 19 19 19 19 19 19 19 19 19 19 19 19 19 1                                                                                                    |  |
| Last login: Mon Feb 27 09:20:17 2006 from gris118-dhcp-20<br>April 2006<br>S M Tu W Th F S<br>2 3 4 5 6 7 8<br>9 10 11 12 13 14 15<br>16 17 18 19 20 21 22<br>23 24 25 26 27 28 29<br>30 |  |
| Tue Apr 4 08:33:22 EDT 2006<br>bash-2.05\$ matlab                                                                                                    |  |
|                                                                                                    |  |
| Ready ssh2: AES-128 14, 18 27 Rows, 62 Cols VT100                                                                                                    |  |

- Before you choose a compute server to log in to, check the loads on the department computer servers at: <u>https://engineering.purdue.edu/AAE/help/server\_status</u>
- Click on the desired set of servers, most likely Compute
  Servers' Status
- DON'T USE ROGER!

| PURDUE UNIVERSITY                                                                                  |                                                             |  |  |
|----------------------------------------------------------------------------------------------------|-------------------------------------------------------------|--|--|
| AERONAUTICS AND ASTRONAUTICS                                                                       |                                                             |  |  |
| PURDUE » ENGINEERING » AAE » HELP » STATUS OF AAE SERVERS                                          |                                                             |  |  |
| Welcome<br>AAE History<br>People<br>News/Events/Lectures<br>Publications<br>Research<br>Facilities | • Parent Folder<br>• A Cluster Status<br>• B Cluster Status |  |  |
| Academics                                                                                          | · compute bervera btatta                                    |  |  |

| Host   | 1 min | 5 min | 15 min |
|--------|-------|-------|--------|
| avian  | 0.02  | 0.01  | 0.01   |
| drag   | 5.21  | 6.72  | 7.48   |
| fbd    | 0.00  | 0.00  | 0.00   |
| gemini | 0.00  | 0.00  | 0.01   |
| gene   | 0.88  | 0.86  | 0.88   |
| gus    | 0.01  | 0.02  | 0.02   |
| lift   | 0.00  | 0.00  | 0.01   |
| neil   | 0.00  | 0.00  | 0.01   |
| thrust | 0.00  | 0.00  | 0.01   |
| yaw    | 0.00  | 0.00  | 0.00   |
| yuri   | 0.08  | 0.02  | 0.01   |

In this case, **drag** is being used a lot, so choose another server to log in to

# Running DACS Programs

- DACS is Distributed Academic Computing Service
- This allows students to run common programs from off campus via the internet using Citrix Client
- Program runs on computers at school, and graphics appear on your screen
- Access DACS at:

Password:

Advanced Options >>>>

Log In

| Software Re                  | note                | go: remote                                       |
|------------------------------|---------------------|--------------------------------------------------|
| aP Home > Teaching & Learnin | g > Software Remote | About Software Remote   Software Remote HelpDesk |
| Authorized Users             | Software Remote     |                                                  |
| Omy                          |                     |                                                  |

#### Message Center

The Message Center displays any information or error messages that may occur.

# Running DACS Programs

- Download and install Citrix for first use of DACS
- Log in
- Choose the program to run
- Programs seem to run smoothly, but slow down if accessing data on your off campus computer

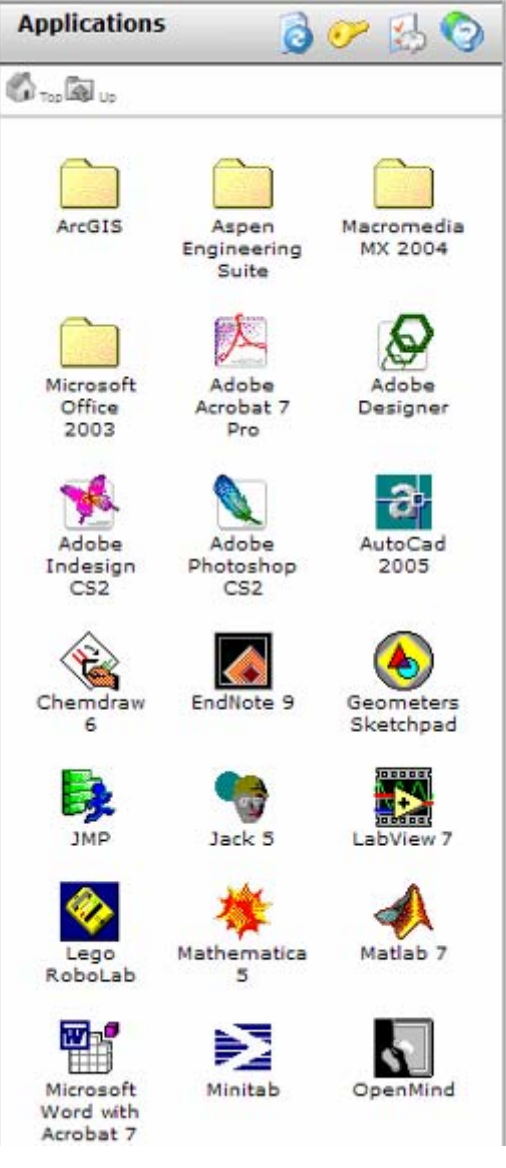

#### Where To Download This Software

- <u>https://engineering.purdue.edu/PULS/</u>
- <u>http://www.itap.purdue.edu/shopping/online/software/</u>
- Map a network drive to <u>//roger.ecn.purdue.edu/micro</u> for access to various programs such as Matlab. Make sure to read the README.txt files for licence instructions if applicable
- Buy discounted software at the Boiler Copy Center in the Purdue Memorial Union. Microsoft Office is roughly \$13; Windows XP is roughly \$10

#### Other Useful Web Resources

- <u>https://engineering.purdue.edu/AAE/help</u>
  - Using the Compute Servers
  - AAE New User and General Information
  - Status of AAE Servers
  - Printing
  - Surveys
  - Zope and WebDAV help